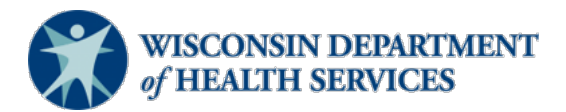

### Wisconsin Functional Screen Information System

Adult Long Term Care Functional Screen Issue Date: May 26, 2023 Screen Liaison Toolkit

### Topic: Adding Access for the Long Term Care Functional Screen (LTCFS) in Functional Screen Information Access (FSIA)

**Purpose**: This document explains the process for adding access to FSIA for a screener or staff member at a screening agency.

Definitions: Definitions are located in the Screen Liaison Toolkit Definitions document.

# How to Add Access to FSIA

- Step 1: Open the Human Services System Gateway at <u>https://fsia.wisconsin.gov/</u>. If the agency staff already has a Web Access Management System (WAMS) ID, proceed to Step 3. If the agency staff does not yet have a Web Access Management (WAMS) ID, complete Step 2.
- **Step 2:** Select "WAMS." When the next page is displayed, choose "Self-Registration (Request a Wisconsin User ID and Password)," and follow the instructions. When complete, return to the Human Services System Gateway.

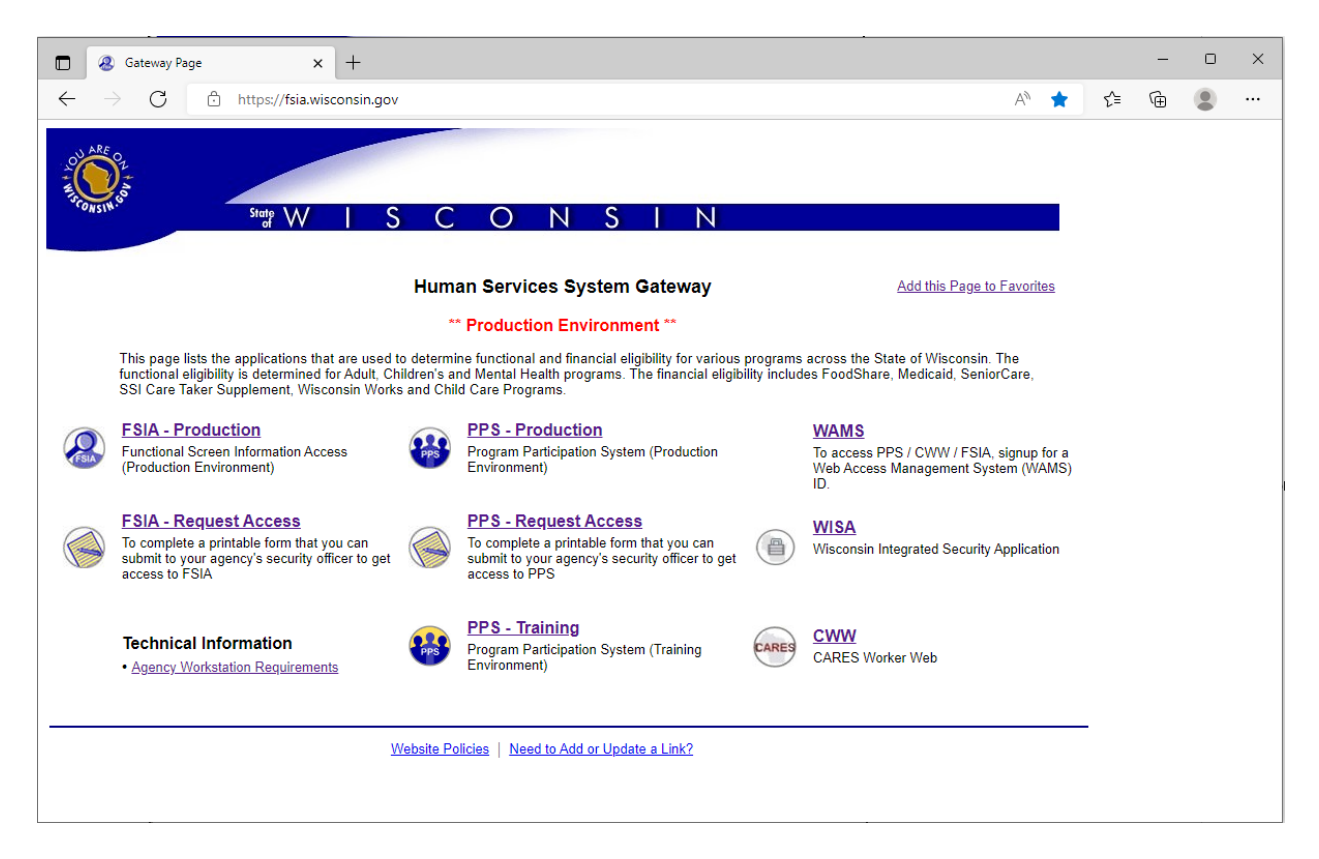

| Step 3: | Select "FSIA – Request Access." |
|---------|---------------------------------|
|---------|---------------------------------|

|                                                                                                    | Gateway Page × +                                                                                                    |                                                                                                    |       | ·                                                                                              |    | - | × |
|----------------------------------------------------------------------------------------------------|----------------------------------------------------------------------------------------------------|----------------------------------------------------------------------------------------------------|-------|------------------------------------------------------------------------------------------------|----|---|---|
| $\leftarrow \rightarrow$                                                                                                    | C Attps://fsia.wisconsin.gov                                                                                                    |                                                                                                    |       | A* 📩                                                                                           | £≡ | Ē |   |
| RE CONSIN                                                                                                    | Strate W   S                                                                                                    | CONSIN                                                                                                    |       |                                                                                                |    |   |   |
|                                                                                                    |                                                                                                    | Human Services System Gateway                                                                                                    |       | Add this Page to Favorites                                                                     |    |   |   |
|                                                                                                    |                                                                                                    | ** Production Environment **                                                                                                    |       |                                                                                                |    |   |   |
| This page lists the applications that are used to determine functional and financial eligibility for various programs across the State of Wisconsin. The<br>functional eligibility is determined for Adult, Children's and Mental Health programs. The financial eligibility includes FoodShare, Medicaid, SeniorCare,<br>SSI Care Taker Supplement, Wisconsin Works and Child Care Programs. |                                                                                                    |                                                                                                    |       |                                                                                                |    |   |   |
| $\bigotimes$                                                                                                    | ESIA - Production<br>Functional Screen Information Access<br>(Production Environment)                                                    | Program Participation System (Production<br>Environment)                                                                               |       | WAMS<br>To access PPS / CWW / FSIA, signup for a<br>Web Access Management System (WAMS)<br>ID. |    |   |   |
|                                                                                                    | ESIA - Request Access<br>To complete a particulty form that you can<br>submit to your agency's security officer to get<br>access to FSIA | PPS - Request Access           To complete a printable form that you can submit to your agency's security officer to get access to PPS |       | WISA<br>Wisconsin Integrated Security Application                                              |    |   |   |
|                                                                                                    | Technical Information  • Agency Workstation Requirements                                                                                 | PPS - Training<br>Program Participation System (Training<br>Environment)                                                               | CARES | CARES Worker Web                                                                               |    |   |   |
|                                                                                                    | Ш                                                                                                    | ebsite Policies   Need to Add or Update a Link?                                                                                        |       |                                                                                                | -  |   |   |

**Step 4:** The WAMS login screen appears. The requester uses their own WAMS ID and password.

| -                               |                                                                                                    |  |  |
|---------------------------------|----------------------------------------------------------------------------------------------------|--|--|
| $\sum $                         | Wisconsin.Gov                                                                                                    |  |  |
| WEB ACCESS<br>MANAGEMENT SYSTEM | User ID: Password: Login                                                                                                    |  |  |
|                                 | Forgot your password? Is your account locked?                                                                                                    |  |  |
|                                 | Request a Wisconsin User ID and Password.                                                                                                    |  |  |
|                                 |                                                                                                    |  |  |
|                                 | You are about to access a State of Wisconsin computer system. This is a restricted computer system for authorized users only. All equipment, systems, services, and software connected to this system are intended only for official business use of the State of Wisconsin, |  |  |

Not are about to access a stactess and software connected to this system are intended only for official business use of the State of Wisconsin, and may contain U.S. Government information. All data contained on this system is owned by the State of Wisconsin. The State of Wisconsin reserves the right to audit, monitor record and/or disclose all transactions and data sent over this system in a manner consistent with State and federal law. Use of this system by any user, authorized or unauthorized, constitutes consent to monitoring, recording, reading, copying, or capturing and disclosure of data and transactions by authorized, constitutes consent to monitoring, recording, reading, copying, or capturing and disclosure of data and transactions by authorized, constitutes consent to monitoring, state of Wisconsin data, equipment, systems, services, or software by any person(s) is prohibited and may be subject to civil or criminal prosecution under state and/or federal laws.

WAMS Home Wisconsin Portal Home Please don't bookmark this page.

**Step 5:** The Functional Screen Web Access Request form is displayed. Choose "Add FSIA Access." Complete all fields following the instructions provided on the page. Select "Submit" to generate the completed form in a new window.

| User ID Access Information                                                                                             |                                                 |
|----------------------------------------------------------------------------------------------------|-------------------------------------------------|
| 1. Please check one of the following:                                                                                  |                                                 |
| Add FSIA Access                                                                                                    |                                                 |
| C End FSIA Access                                                                                                    |                                                 |
| For changes, please contact the SOS Help De                                                                            | sk at dhssoshelp@dhs.wisconsin.gov or (608) 266 |
| Effective Date                                                                                                    | 12/16/2022                                      |
| User Information                                                                                                    |                                                 |
| 2. User's WAMS ID:                                                                                                    |                                                 |
| 3. User's First Name:                                                                                                  | MI: (                                           |
| User's Last Name:                                                                                                    |                                                 |
| 4. User's Email:                                                                                                    |                                                 |
|                                                                                                    |                                                 |
| 5. User's Daytime Phone:                                                                                               |                                                 |
| 6. Are you a certified Mental Health/SUD, Adult<br>Long Term Care, or Children's Long Term Support<br>Screener?        | ~                                               |
| 7. Please select if you are requesting PCST<br>Access                                                                  | ~                                               |
| Agency Information                                                                                                    |                                                 |
| 8. Agency Name:                                                                                                    | Select Agency:                                  |
|                                                                                                    | Contracting only.                               |
| 9. Authorized Submitter's Name:                                                                                        |                                                 |
| 40 Authorized Sub-stands Black                                                                                         |                                                 |
| 10. Authorized Submitter's Phone Number:                                                                               | () [ [ Ext[]                                    |
| 11. Authorized Submitter's Email:                                                                                      |                                                 |
| 12. Profiles:                                                                                                    | ADULT SCREENER PROFILE                          |
|                                                                                                    | ADULT SCREENER VIEW ONLY PROFILE                |
| (Please do not select view, archive or transfer profiles in<br>combination with the full screener profiles of the same | ADULT SCREEN ARCHIVE PROFILE                    |
| screen type.                                                                                                    | ADULT SCREEN TRANSFER PROFILE                   |
|                                                                                                    | CHILDREN SCREENER PROFILE                       |
| If you are not certain which profiles to select for your<br>role or you are unsure if you are allowed to request a     | CHILDREN SCREENER VIEW ONLY                     |
| certain profile; please contact the SOS Help Desk or                                                                   |                                                 |
| speak with your supervisor.)                                                                                           |                                                 |
|                                                                                                    | MENTAL HEALTH SCREENER PROFILE                  |
|                                                                                                    | MENTAL HEALTH SCREENER VIEW ONLY                |
|                                                                                                    | PROFILE                                         |
|                                                                                                    | MENTAL HEALTH SCREEN ARCHIVE                    |
|                                                                                                    | MENTAL HEALTH SCREEN TRANSFER                   |
|                                                                                                    |                                                 |
|                                                                                                    |                                                 |
|                                                                                                    | PROFILE                                         |
|                                                                                                    | PERSONAL CARE SCREEN ARCHIVE<br>PROFILE         |
|                                                                                                    | PERSONAL CARE SCREEN TRANSFER     PROFILE       |
|                                                                                                    |                                                 |
|                                                                                                    |                                                 |
|                                                                                                    | -                                               |
|                                                                                                    | State User Access Only / MISC*:                 |
|                                                                                                    | ADULT QUALITY ASSURANCE PROFILE*                |
|                                                                                                    | CHILDREN QUALITY ASSURANCE PROFILE              |
|                                                                                                    | PROFILE*                                        |
|                                                                                                    | STATE EMPLOYEE PROFILE*                         |
|                                                                                                    | STATE EMPLOYEE ADMIN PROFILE*                   |
|                                                                                                    | AGENCY ADMIN PROFILE*                           |
|                                                                                                    | DELETE APPLICANT PROFILE*                       |
|                                                                                                    | ADMINISTRATIVE TG PROFILE*                      |
|                                                                                                    | MCI DISCONNECT PROFILE*                         |
| * Do not request these profiles                                                                                        | APPLICANTS SCREEN MERGE PROFILE*                |
| approval from the SOS Help Desk or relevant Program                                                                    |                                                 |
| Area. State Employee Profile and State Employee                                                                        |                                                 |
| Admin Profile should only be requested by Wisconsin                                                                    |                                                 |
| Lenarment of Health Services employees and                                                                             |                                                 |
| contractors.                                                                                                    |                                                 |

# Notes:

For the field "Please select if you are requesting PCST", leave the field blank.

For the Authorized Submitter's Name field, enter the Authorized Submitter (or backup) as listed on the agency's form <u>F-02118</u>, Authorized Signer Designation.

For Profiles field:

- Select Adult Screener Profile for all certified screeners.
- Select Adult Screener View Only Profile for staff at a screening agency who are not certified screeners but need access to FSIA for business needs.
- Select Adult Screen Archive Profile and/or **Adult** Screen Transfer Profile along with the Adult Screener View Only Profile for staff who have a business need to archive or transfer screens.
- Select ICA Profile for staff at an IRIS (Include, Respect, I Self-Direct) Consultant Agency (ICA) who have a business need to view screens and IRIS budgets to assess the individual's **needs and to plan for potential enrollment**.

### **Step 6:** After the form is generated:

- Save the form as a PDF.
- Email it to the <u>Authorized Submitter</u>. A certificate of completion from the screener certification course must be attached for a new certified screener.
- The Authorized Submitter must review the form to make sure that it is correct and complete.
- The Authorized Submitter must email the form and certificate, if applicable, to <u>DHSSOSHelp@dhs.wisconsin.gov</u>.

STATE OF WISCONSIN Department Of Health Services

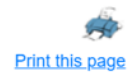

Please save this form as a PDF file using your web browser's print dialog. The Authorized Submitter for your agency must then submit the form and any required certificates to DHSSOSHelp@dhs.wisconsin.gov. Forms not submitted by the Authorized submitter will be denied.

Use of the FSIA application provides access to confidential information, which must be safeguarded in accordance with Wisconsin Statutes. Using this form to request access constitutes acceptance of responsibility by both User and Authorized Signer for compliance with §49.32(10), §49.32(10m), §49.81, §49.83, §943.70(2) and with DHS policy.

FUNCTIONAL SCREEN WEB ACCESS REQUEST

1. Please check one of the following :

Add FSIA Access X End FSIA Acces

| X End FSIA Access                                                    |                                                      |
|----------------------------------------------------------------------|------------------------------------------------------|
| Effective Date: 12/27/2022                                           |                                                      |
| Please fill in the following information (All ite                    | ems MUST be completed):                              |
| User Information                                                     |                                                      |
| 2. User's WAMS ID                                                    | 3. User's Name (Last, First, MI)                     |
| SuzieS22                                                             | Screener,Suzie                                       |
| 4. User's Email                                                      | 5. User's Phone Number                               |
| suzie.screener@agency123.org                                         | (123)4566789                                         |
| 7. PCST Screener Status (PCST Screener's C<br>Agency Information     | thly)                                                |
| 8. Agency Name (Please do not abbreviate.)<br>Agency 123             |                                                      |
| 9. Authorized Submitter's Name<br>Samantha Submitter                 | 10. Authorized Submitter's Phone Number (123)4567788 |
| 11. Authorized Submitter's Email<br>samantha.submitter@agency123.org |                                                      |
| 12. Profiles                                                         |                                                      |

ADULT SCREENER PROFILE

The DHS SOS Help Desk will process access requests in the order that they are received. If access has not been granted after 10 business days, please contact the DHS SOS Help Desk at DHSSOSHelp@dhs.wisconsin.gov.

**DHS Contacts**: If you have questions or comments about this document, please contact the LTCFS Screen Team at <u>DHSLTCFSTeam@dhs.wisconsin.gov</u>.